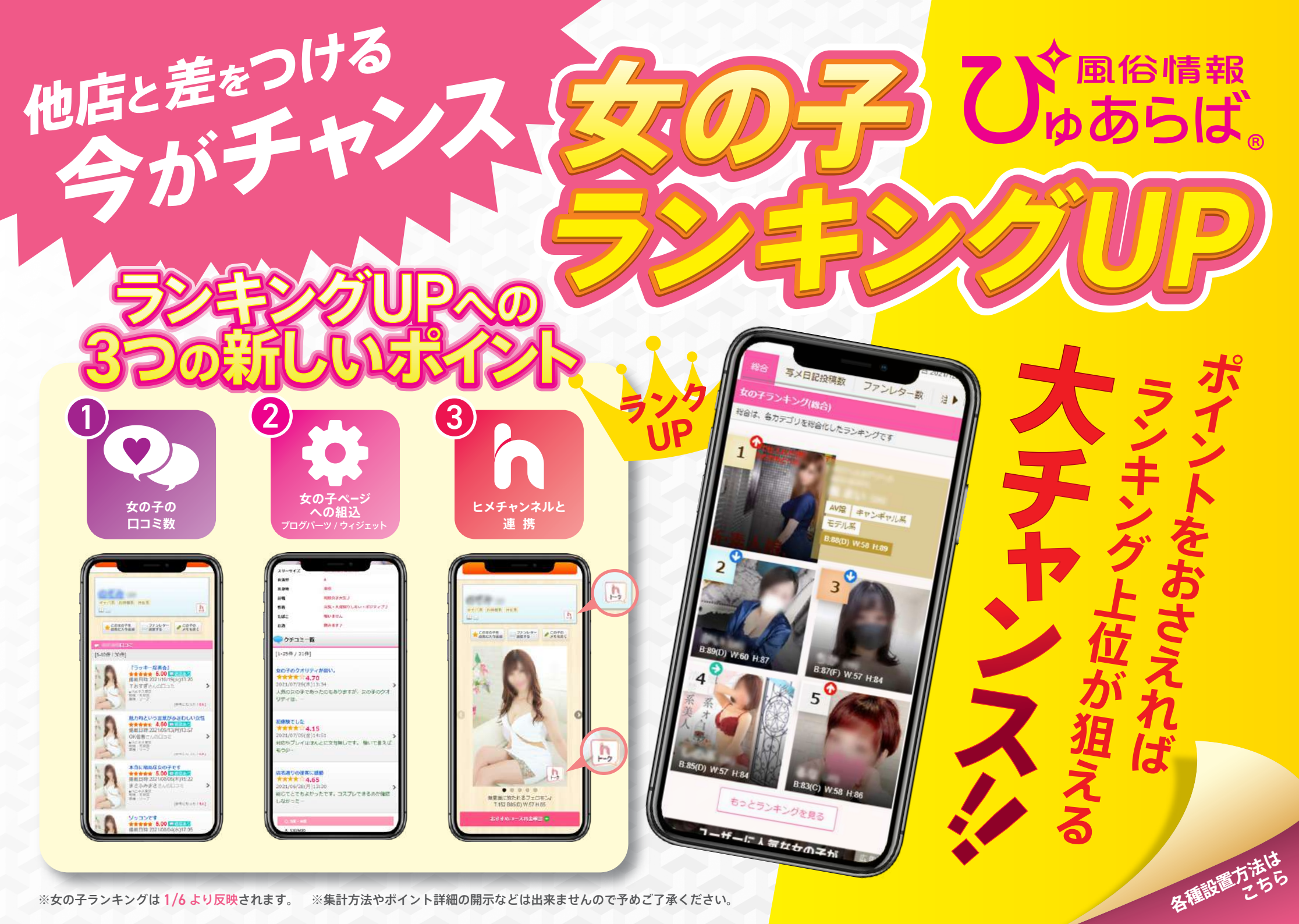

※女の子ランキングは1/6より反映されます。 ※集計方法やポイント詳細の開示などは出来ませんので予めご了承ください。

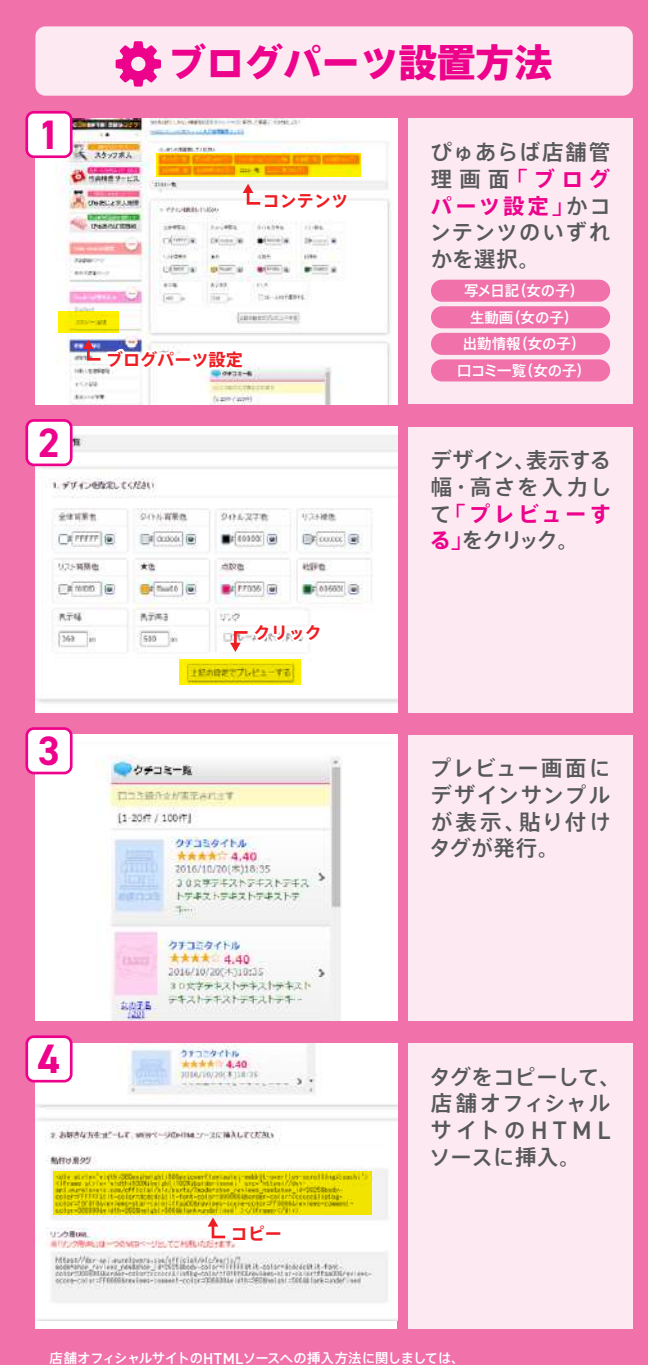

サイト制作会社様へご連絡ください。ぴゅあらばではご対応いたしかねますのでご了承ください。

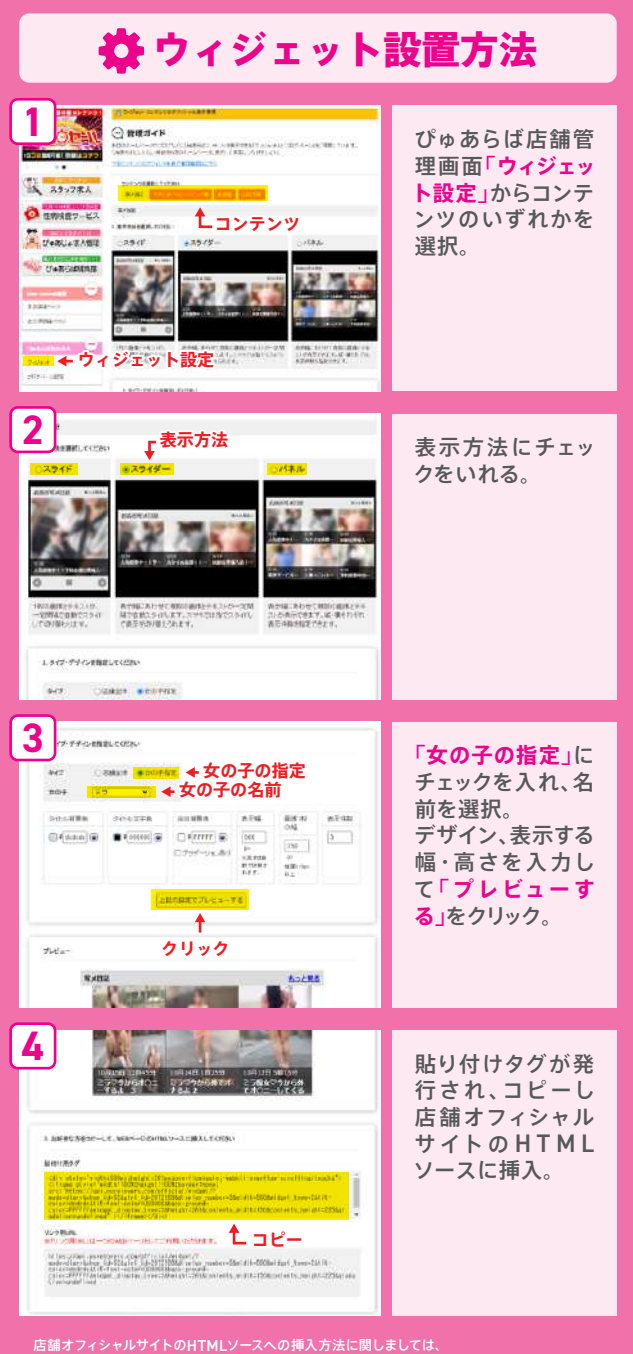

・ サイト制作会社様へご連絡ください。ぴゅあらばではご対応いたしかねますのでご了承ください。

## ▶ HIME CHANNEL 連携方法

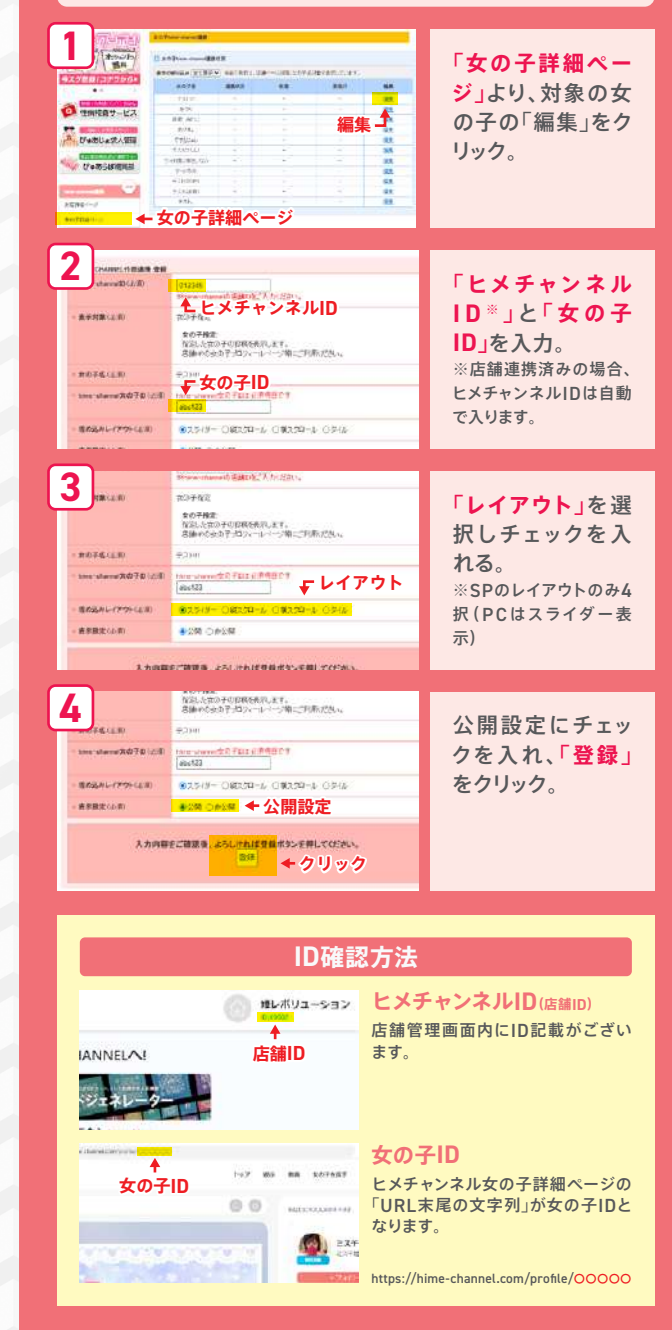